## Survey

Survey activity allows you to use a number of verified pre-designed survey tools to learn more about your class and reflect on your own teaching.

## Create a Survey activity

- 1) In course main page, press [Turn editing on] at top right corner
- 2) Press [+ Add an activity or resource] under a course section
- 3) Press the "Survey" box
- 4) Enter the Survey name
- 5) Select the appropriate option in "Survey type" (ATTLS, COLLES or Critical Incidents Survey)
- 6) If necessary, modify its Common module, Restrict access and Activity completion settings
- 7) Press [Save and return to course]

## Note:

If you want to create survey with your designed questions, please use Feedback activity or Questionnaire activity instead.